#### CONEXIONES-APLICACIONES EXTERNAS

Open Entity facilita las conexiones externas hacia Business Central gracias a una única api para el ingreso y modificación de cualquier tipo de información, puede ser un nuevo cliente o contacto, algún documento de venta, un inventario, etc. Siempre se utilizará la api llamada 'entityEntries'.

Para el resto de operaciones como lectura o borrado de alguna entidad o captación de un numero de serie de Business Central utilizaremos la 'api' OE seguida del signo de subrayado y la función deseada ReadEntity, DeleteEntity, etc. (OE\_ReadEntity) por ejemplo.

Toda la información que se envía o recibe debe estar comprimida en formato GZIP, tanto en el envío como en la recepción es necesario informar de cuál será la plantilla que gestionará la información y de un identificador de usuario o dispositivo. Esto último más que una medida de seguridad es más un mecanismo de inhabilitación ante alguna posible incidencia de cualquier tipo o por una posible inactividad prevista del dispositivo o usuario.

Vamos a utilizar la aplicación Postman en este documento para simular una aplicación que envía y recibe información hacia Business Central y el programa DevToys para comprimir/descomprimir en formato GZIP la información enviada o recibida.

#### LECTURA DE DATOS

La acción a desarrollar siempre será tanto en lectura como escritura el método POST y es imprescindible la autorización OAuth (token) para realizar la conexión. En Postman hemos utilizado la opción Bearer y el Token leído previamente de la aplicación Open Entity.

| me Solicitud Token / Solicitud Token Open Entity                        |                                               |                                                               | 🖺 Save 🗸 🌔                         |
|-------------------------------------------------------------------------|-----------------------------------------------|---------------------------------------------------------------|------------------------------------|
| POST · https://login.microsoftonline.com/{                              | }/oauth2/v2.0/token                           |                                                               | Send 🗸                             |
| Params Authorization Headers (9) <b>Body •</b> Pre-request Scri         | ot Tests Settings                             |                                                               | Cookies                            |
| 🔵 none 🕚 form-data 🔵 x-www-form-urlencoded 🔵 raw 🔵 bir                  | ary 🔵 GraphQL                                 |                                                               |                                    |
| Кеу                                                                     | Value                                         | Description                                                   | ••• Bulk Edit                      |
| grant_type                                                              | Text v client_credentials                     |                                                               |                                    |
| ✓ client_id                                                             | Text 🗸                                        |                                                               |                                    |
| ✓ client_secret                                                         | Text V                                        |                                                               |                                    |
| ✓ scope                                                                 | Text V https://api.businesscentral.dynamics.c | com/.default                                                  |                                    |
|                                                                         |                                               |                                                               |                                    |
|                                                                         |                                               |                                                               |                                    |
| Body Cookies (3) Headers (15) Test Results                              |                                               | 🖨 Status: 200 OK Time: 267 ms                                 | Size: 2.19 KB 🖺 Save as example 👓  |
| Pretty Raw Preview Visualize JSON $\checkmark$ $\overline{\pm \varphi}$ |                                               |                                                               | r <sub>d</sub> Q                   |
| 1 {"token_type":"Bearer","expires_in":3599,"ext_expire                  | s_in":3599,"access_token": eyJ0eXAiOiJK\      | /1QiLCJhbGci0iJSUzI1NiIsIng1dCI6IjVCM25SeHRRN2pp0GV0RGMzRnkwl | NUtmOTdaRSIsImtpZCI6IjVCM25SeHRRN2 |

Los parámetros client\_id y client\_secret corresponden a los valores de nuestro registro de la aplicación en Azure Microsoft Entra.

El access\_token recibido lo incluiremos en nuestras consultas o inserción de datos en la pestaña Authorization. Por ejemplo, Bearer + token recibido.

Para realizar una lectura necesitaremos enviar los siguientes datos:

templateCode: el código de plantilla que leerá los datos.

filterTable: filtros que debe usar en la selección de datos.

senderUser: un nombre que debe existir en Permissions dentro de la aplicación Open Entity para la plantilla utilizada.

format: el formato con el que queremos que nos devuelva la información, solo puede ser xml o json.

skipNameSpace: open entity utiliza el espacio de nombres en las tablas para autogestionarse, aquí podemos decidir si queremos que nos lo incluya o no en la recepción de datos.

En la siguiente petición solicitamos información sobre un cliente con un determinado Cif.

| eme OE / Scenarios / GetDataCustomer               |                                        |                                                   |                                        |                   |             |
|----------------------------------------------------|----------------------------------------|---------------------------------------------------|----------------------------------------|-------------------|-------------|
| POST ~ https://api.businesscentral.dynamics.co     | m/v2.0/i TENANT GUID                   | /SandboxDev2/ODataV4/OE_ReadEntity?company        | 8586dd27-55e9-ed11-884e-6045bdc8c698   | s                 | end ~       |
| Params • Authorization • Headers (9) Body • F      | Pre-request Script Tests Settings      |                                                   |                                        |                   | Cookies     |
| none form-data x-www-form-urlencoded               | raw 🔵 binary 🔵 GraphQL JSON 🗸          |                                                   |                                        |                   | Beautify    |
| 1 {                                                |                                        |                                                   |                                        |                   |             |
| <pre>2 "templateCode": "SCENARIO 04 - CUST",</pre> |                                        |                                                   |                                        |                   |             |
| 3 "filterTable": "cust#vat;B16648305",             |                                        |                                                   |                                        |                   |             |
| 4 "senderUser": "Pos001",                          |                                        |                                                   |                                        |                   |             |
| o lormat . xmi ,                                   |                                        |                                                   |                                        |                   |             |
| 7 }                                                |                                        |                                                   |                                        |                   |             |
| , ,                                                |                                        |                                                   |                                        |                   |             |
|                                                    |                                        |                                                   |                                        |                   |             |
|                                                    |                                        | т                                                 |                                        |                   |             |
|                                                    |                                        | L.                                                |                                        |                   |             |
|                                                    |                                        |                                                   |                                        |                   |             |
| Body Cookies Headers (17) Test Results             |                                        |                                                   | Status: 200 OK Time: 362 ms Size: 1.18 | KB 🖺 Save as e    | example ••• |
| Pretty Raw Preview Visualize JSON ~                | <u> </u>                               |                                                   |                                        |                   | ΓQ          |
| 1 8                                                |                                        |                                                   |                                        |                   |             |
| 2 @odata.context": "https://api.busines            | scentral.dynamics.com/v2.0/            | /SandboxDev2/0Dat                                 | taV4/\$metadata#Edm.String",           |                   | •           |
| 3 "value": "H4sIAAAAAAACl2PTQuCQBCGOwf9            | h2XPth+Y5WFdQaGTe0iD6DjoEoLugJr081s3g2 | gOM++8PAzvqPTVtWQy <u>/dCgTahkghJjK6wb+0jo9XL</u> | cxpQMI9gaWrQmoRZpqjdrdUIc3SREVc/ho5wuk | celIuFJ8118XOqNL7 | 7KCGG/QmIGd |
| 4 3                                                |                                        |                                                   |                                        |                   |             |

Si descomprimimos el valor recibido en "value", veremos que la acción de lectura se ha ejecutado correctamente y los datos corresponden a la configuración de la plantilla definida en nuestro templateCode enviado:

| Comprimir/Descomprimir usando GZip                                                                                                    |           |        |        |
|----------------------------------------------------------------------------------------------------|-----------|--------|--------|
| Configuración                                                                                                    |           |        |        |
| Comprimir/Descomprimir usando GZip<br>Seleccione comprimir o descomprimir                                                                                                    | Descompri | imir 🗨 |        |
| Entrada                                                                                                    | 📋 Pegar   | C      | ×      |
| H4sIAAAAAAAACl2PTQuCQBCGOwf9h2XPth+Y5WFdQaGTeOiD6DjoEoLugJr081s3g2gOM++8PAzvqPTVtWQy/dCgTahkghJjK6wb+<br>0jo9XLcxpQMI9gaWrQmoRZpqjdrdUIc3SREVc/ho5wukelIuFJ8ll8XOqNL7KCGG/QmIGdWMOKQ2V+YvDd1MxZN51p+1zIK/JU/e4EzaMFWxoMikOGBhbHiP+7CTTDqT073uzgUkeLz6iPzJbPi/o3VG7mDA:                                                                                                    | r0GAQAA   |        |        |
|                                                                                                    |           |        |        |
|                                                                                                    |           |        |        |
| Salida                                                                                                    | 2         | Da     | lopiar |
| xml version="1.0" encoding="UTF-8" standalone="no"? <root> <root> </root> </root> </root> </root> </root></root></root></root></root></root></root></root></root></root></root></root></root></root></root></root></root></root></root></root></root></root></root></root></root></root></root></root></root></root></root></root></root></root></root></root></root></root></root></root> |           |        |        |

# Veamos la configuración de la plantilla "SCENARIO 04 - CUST":

| Template User                                   |                      |                         |                  | Ø                       | Ē -            | ł            | Ŵ                    |                 |             |             |                |             |            | $\checkmark$ | /Saved | ď      |
|-------------------------------------------------|----------------------|-------------------------|------------------|-------------------------|----------------|--------------|----------------------|-----------------|-------------|-------------|----------------|-------------|------------|--------------|--------|--------|
| SCENARIO 04 - (                                 | UST                  |                         |                  |                         |                |              |                      |                 |             |             |                |             |            |              |        |        |
| 🗈 Copy-Paste 🥛 Export Data                      | 🕮 Excel 🛛 🔊 Run Proc | ess 🗋 Save File 📲 A     | Archive 🖪 Copy   | r Template 🛛 🗄 Permissi | ons   Ž Vars 8 | د<br>Formula | as 🛛 🕌 Get All Field | ls & Enable 🛛 🖹 | Delete Ob:  | solete/Unex | xistent Fields | 👫 Get Tab   | les Relate | d            |        |        |
| General                                         |                      |                         |                  |                         |                |              |                      |                 |             |             |                |             |            |              |        |        |
|                                                 | 60                   |                         |                  |                         | Dam            |              |                      |                 |             |             |                |             |            |              |        | 0      |
| Code                                            |                      | ENARIO 04 - COST        |                  |                         | Perm           | issions      |                      |                 |             | _           |                |             |            |              |        | U      |
| Source Table ID                                 |                      | 18                      | Allov            | Allow Requests          |                |              |                      |                 |             |             |                |             |            |              |        |        |
| Source Name                                     | Cus                  | Enab                    | ole · · · ·      |                         |                | 🧲            | D                    |                 |             |             |                |             |            |              |        |        |
| Description                                     | Get                  | Use-                    | Make Eq          | uivalence               |                |              | $\supset$            |                 |             |             |                |             |            |              |        |        |
| Operation · · · · · · · · · · · · · · · · · · · | Onl                  | ly Read                 |                  |                         | ∽ Fold         | er           |                      |                 | · · · · SCI | ENARIO 04   |                |             |            |              |        | $\sim$ |
| Table Trigger                                   |                      | $\overline{)}$          |                  |                         | Tem            | plate Use    |                      |                 |             |             |                |             |            |              |        | 0      |
|                                                 |                      |                         |                  |                         |                |              |                      |                 |             |             |                |             |            |              |        |        |
|                                                 |                      |                         |                  |                         |                |              |                      |                 |             |             |                |             |            |              |        |        |
| Lines 🛛 👫 New Line 🔭 Dele                       | e Line 🛛 🔂 Use Key 🕞 | Clear Key   🤶 Excel Hea | ader 🛛 🖽 Excel L | ine 🖣 🕨 Indent          |                |              |                      |                 |             |             |                |             |            |              | Ľ      | 3 61   |
|                                                 |                      | Related T               | Table            |                         |                | Table        |                      |                 |             |             |                |             |            |              |        | Force  |
| Target Table ID Target Ta                       | le Name              | Indentation             | ID Tag           |                         | Operation      | Trig         | Key                  |                 | Fields F    | ormu        | Filters        | Fusion      |            | Excel I      | Ena    | (Imp   |
| → 18 Custon                                     | er                   | 0                       | <u>18</u> cust   | I                       | Only Read      |              |                      |                 | 5 1         | No          | 0              | No          |            | 0            |        |        |
|                                                 |                      |                         |                  |                         |                |              |                      |                 |             |             |                |             |            |              |        |        |
| TableData · 18                                  |                      |                         |                  |                         |                |              |                      |                 |             |             |                |             |            | √ Sav        | ed     |        |
| Field Lines Search                              | Apalyze + New        | Edit List 🛍 Delete ᆒ    | Delete All       | at & Enable All 🔤 Ena   | bla All 🏷 Dis  | able All     | BB Check Duplicat    | ions 📑 Enable   | Selected    | 5 Disable   | Selected       | Check form  | ulas       |              | 1¢     | ⊽ ≔    |
|                                                 | Analyze   New Bs     |                         |                  |                         | Die All 😈 Dis  | able All     | TE CHECK Dupicati    |                 | beletteu    | Disable     | Selected I     | Check form  | luias      |              |        | u :==  |
| Field ID                                        |                      | Serie                   |                  |                         | Mapping        | Ena          |                      |                 | lg          | n Equ       | ual Field      | Cha<br>Sign |            |              |        |        |
| Field Name                                      | Tag                  | Order↑ No.              | Get From         | Field Value             | (Imports)      | Мар          | Variable Id          | Formula         | Con Fo      | or          | No. Fus        | e (nu       | Vali       | Edit         | Visi   | Ena    |
| → 1 : No.                                       |                      | 0                       |                  |                         | 0              |              |                      |                 | No          |             | 0              |             |            |              |        |        |
| 2 Name                                          | CV)                  | 0                       |                  |                         | 0              |              |                      |                 | No          |             | 0              |             |            |              |        |        |
| 59 Balance (LCV                                 |                      | 0                       |                  |                         | 0              |              |                      |                 | No          |             | 0              |             |            |              |        |        |
| 86 VAT Registrat                                | on No. vat           | 0                       |                  |                         | 0              |              |                      |                 | No          |             | 0              |             |            |              |        |        |
| , , ,                                           |                      |                         |                  |                         |                |              |                      |                 |             |             |                |             |            |              |        |        |

Como podrá observarse la operación de la plantilla es de solo lectura y los tags que componen el filtro de selección deben coincidir. Esto es todo lo que necesitamos para que nuestra petición de datos funcione.

#### FILTROS

Hay dos formas de filtrar la información desde una app externa, mediante las etiquetas (tags) definidas en las líneas y campos de plantilla o simplemente por su numeración. No se permite combinar ambas sintaxis en un mismo filtro.

Ambos filtros se componen de tres valores principales separados por caracteres especiales. Los valores son número o nombre tabla (tag), numero o nombre campo (tag) y el filtro en sí o los valores de selección. Debido a que es posible filtrar por cualquier nivel de la plantilla, cada filtro individual siempre tiene que tener estos tres valores.

| OE / Scenarios / GetQtyItemsOrderedbyNumericFilter                                                                                                    | 🖺 Save 🗸 🏼 🧷 🗐                                                  |
|----------------------------------------------------------------------------------------------------|-----------------------------------------------------------------|
| POST v https://api.businesscentral.dynamics.com/v2.0/                                                                                                    | y=8586dd27-55e9-ed11-884e-6045bdc8c698                          |
| Params   Authorization  Headers (9) Body  Pre-request Script Tests Settings                                                                                                    | Cookies                                                         |
| 🔵 none 🜑 form-data 🜑 x-www-form-urlencoded 💿 raw 🜑 binary 🜑 GraphQL JSON 🗸                                                                                                    | Beautify                                                        |
| <pre>1 1 2 "templateCode": "SCEN04-QTY-ITEM.ORD", 3 "filterTable": "37#1;Order%37#2;10000%37#5;Item%37#6;1896-S1996-S", 4 "senderUser": "Pos001", 5 "format": "xml", 6 "skipNameSpace": true 7 1 </pre> |                                                                 |
| Body Cookies Headers (17) Test Results                                                                                                    | 🖨 Status: 200 OK Time: 525 ms Size: 1.19 KB 🖺 Save as example 👓 |
| Pretty Raw Preview Visualize JSON V =                                                                                                    | r Q                                                             |
| 1<br>2 <u>xDev2/ODataV4/\$metadata#Edm.String</u> ",<br>3 mqUldSXTJ6Pm2ClBJjhapErRVmVGma88UcDlpb9xMCRtRodlKhl86odGn7K <u>/KirbAF9pJDteyMdfuRR6F7wEY91H3v1mID7H1MOuc5tl4nwRHYaAwNRWd9Thc</u><br>4        | 83wllpe15FAP75vvc7DP47zmSdDKH2/+/HPFkjtVUDGD+vmYP6RV+k58CAAA="  |

En este filtro numérico 37 es la tabla Sales Line, 1,2,5 y 6 son los campos y Order, 10000, Item y 1896-S..1996-S son los valores a filtrar.

Los separadores tienen el siguiente significado:

El carácter ';' separa el campo del valor del filtro -> 6;1896-S..1996-S (6 es el campo No. y 1896-S..1996-S es el rango de productos).

El carácter '#' separa la tabla del filtro (campo y selección) anterior.

37#6;1896-S..1996-S significa que para la tabla 37 (Sales Line) se constituye el filtro descrito anteriormente.

Finalmente, el carácter '%' separa los distintos grupos de filtros que pudiesen estar configurados.

En este caso:

37#1;Order 37#2;10000 37#5;Item 37#6; 1896-S..1996-S

El siguiente desglose significa que seleccione todas las líneas de venta de un documento tipo Pedido para el cliente 10000 que sus líneas sean de tipo producto (Item) y cuyos códigos pertenezcan al rango de productos entre el 1896-S hasta el 1996-S.

Filtros con la codificación alfanumérica (nombres) deben coincidir con el tag configurado en los campos de la plantilla.

| ₩<br>WE/                                                | Scenarios / GetQtyltemsOrderedbyFilterTags                                                                                                    |             |           |             |
|---------------------------------------------------------|----------------------------------------------------------------------------------------------------|-------------|-----------|-------------|
| POST                                                    | https://api.businesscentral.dynamics.com/v2.0/                                                                                                    | 8           | s         | Send v      |
| Params •                                                | Authorization  Headers (9) Body  Pre-request Script Tests Settings                                                                                                    |             |           | Cookies     |
| none                                                    | 🔵 form-data 🜑 x-www-form-urlencoded 🕘 raw 🜑 binary 🜑 GraphQL JSON 🗸                                                                                                    |             |           | Beautify    |
| 1 {<br>2 ···<br>3 ···<br>4 ···<br>5 ···<br>6 ···<br>7 } | <pre>"templateCode": "SCEN04-QTY-ITEM.ORD",<br/>"filterTable": "salesLine#doctype;Order%salesLine#custcode;10000%salesLine#type;Item%salesLine#itemcode;1896-S1996-S",</pre>                                                                                                    |             |           |             |
| Body Cooki                                              | ies Headers (17) Test Results 🖨 Status: 200 OK Time: 638 ms Size:                                                                                                    | 1.19 КВ 🖺   | Save as e | example ••• |
| Pretty                                                  | Raw Preview Visualize JSON V =                                                                                                    |             |           | rg Q        |
|                                                         | "@odata.context": " <u>https://api.businesscentral.dynamics.com/v2.0/</u> /SandboxDev2/0DataV4/\$metadata#Edm.String",<br>"value": "H4sIAAAAAAACs2SywrCMBBFXQv+Q8i+pu2iVpim00EQiq8PC00ggTaRJhX794ZYi4KLrsRswr3z4B4Yy09NTW7YGqlVRqNlSAmqUldSXTJ6Pm2ClBJjhapErRVmVGma88UcDlpb9xMCRtRk | odlKhl86odG | n7K/Kir   | bAF9pJDteyM |

| Template User                                     |                                  |                | $(\mathcal{O})$    | B                      | +             | <u>ا</u>                        |          |             |                  |           |             | √ Saved  | d 🖬           |
|---------------------------------------------------|----------------------------------|----------------|--------------------|------------------------|---------------|---------------------------------|----------|-------------|------------------|-----------|-------------|----------|---------------|
| scen04-qty item ord                               |                                  |                | $\bigcirc$         |                        |               |                                 |          |             |                  |           |             |          |               |
| 🗈 Copy-Paste 🏮 Export Data 🖷 Excel 🔊 Run Pr       | ocess 📑 Save File 📲 Archive      | e 🔝 Copy Templ | ate  🗄 Permissions | ∑ Vars                 | s & Formu     | las 📓 Get All Fields & Enable 🔓 | Delete ( | Obsolete/Ur | nexistent Fields | 🎢 Get Tab | les Related |          |               |
| General                                           |                                  |                |                    |                        |               |                                 |          |             |                  |           |             |          |               |
| Code · · · · · · S                                | CEN04-QTY ITEM ORD               |                |                    | Pe                     | ermissions    |                                 |          |             |                  |           |             |          | 2             |
| Source Table ID                                   |                                  |                | 18 🗸               | AI                     | llow Reque    | ests                            | (        |             |                  |           |             |          |               |
| Source Name · · · · · · · · · · · · · · · · · · · |                                  |                |                    |                        |               |                                 |          |             |                  |           |             |          |               |
| Description                                       | Returns the Outstanding Quantity | of Items       |                    | Us                     | se-Make E     | quivalence                      | (        |             |                  |           |             |          |               |
| Operation C                                       | Only Read                        |                | $\sim$             | Fo                     | older · · · · |                                 |          | SCENARIO (  | 04               |           |             |          | $\sim$        |
| Table Trigger                                     |                                  |                |                    | Te                     | emplate Us    | ;e                              |          |             |                  |           |             |          | 0             |
|                                                   |                                  |                |                    |                        |               |                                 |          |             |                  |           |             |          |               |
| Lines 🛛 👬 New Line 🕻 Delete Line 🚯 Use Key        | Clear Key 🗵 Excel Header         | 🕮 Excel Line   | Indent             |                        |               |                                 |          |             |                  |           |             |          | 68            |
| Target Table ID Target Table Name                 | Related Table<br>Indentation ID  | Tag            | Op                 | eration                | Table<br>Trig | Key                             | Fields   | Formu       | Filters          | Fusion    | Excel       | Ena      | Force<br>(Imp |
| → 37 : Sales Line                                 | 0 18                             | salesLine      | On                 | l <mark>y R</mark> ead |               |                                 | 5        | No          | 0                | Yes       | 0           | <b>v</b> |               |

| Та | bleData            | ı · 37  |                      |          |             |              |                   |               |                |                      |            |            |               |                    |               |                     |         |                    |         |      |          |          |                    |                     | √Saved     |
|----|--------------------|---------|----------------------|----------|-------------|--------------|-------------------|---------------|----------------|----------------------|------------|------------|---------------|--------------------|---------------|---------------------|---------|--------------------|---------|------|----------|----------|--------------------|---------------------|------------|
| 0  | E Field I          | Lines   | ⁄⁄⁄ ∕ ₪              | + New    | 🐯 Edit List | t 🗊 D        | elete             | 🔟 Delete All  | 💒 Get & E      | Enabled All          | 🖃 Ena      | bled All   | 🍗 Disable All | 💵 Check Duplicates | 🖻 En          | abled Seleo         | ted 5   | Disable Se         | elected | Cheo | k formul | as       | More options       |                     | Ŀ          |
|    | Fie<br>ID <b>1</b> | ld<br>F | Field Name           | Tag      | Order<br>†  | Serie<br>No. | Get Serie<br>When | e<br>Get From | Field<br>Value | Mapping<br>(Imports) | Ena<br>Map | Variable l | d Formula     | Con                | lgn<br>Ji For | Equa<br>Fielo<br>No | Fuse    | Cha<br>Sign<br>(nu | Vali    | Edit | Visi     | Ena      | Lookup<br>Page No. | Lookup Field<br>No. | Field Type |
| -  | <i>&gt;</i>        | 1 3     | Document Type        | doctype  | 10          |              |                   |               |                | 0                    |            |            |               | No                 | (             |                     | )       |                    |         |      |          | <b>v</b> | 0                  | 0                   | Option     |
|    |                    | 2       | Sell-to Customer No. | custcode | e 20        |              |                   |               |                | 0                    |            |            |               | No                 | (             |                     | )       |                    |         |      |          | <b>v</b> | 0                  | 0                   | Code       |
|    |                    | 5       | Туре                 | type     | 30          |              |                   |               |                | 0                    |            |            |               | No                 | (             |                     | )       |                    |         |      |          | ~        | 0                  | 0                   | Option     |
|    |                    | 6       | No.                  | itemcod  | e 50        |              |                   |               |                | 0                    |            |            |               | No                 | (             |                     | Group   |                    |         |      |          | <b>v</b> | 0                  | 0                   | Code       |
|    | 1                  | 16      | Outstanding Quantity |          | 60          |              |                   |               |                | 0                    |            |            |               | No                 | (             |                     | ) Total |                    |         |      |          |          | 0                  | 0                   | Decimal    |

FILTROS ALFANUMERICOS salesLine#doctype;Order salesLine#custcode;10000 salesLine#type;Item salesLine#itemcode; 1896-S..1996-S

Destacar el uso de la columna Fuse, para agrupar los códigos de productos y totalizarlos en una sola línea.

#### RESULTADO

# Comprimir/Descomprimir usando GZip

Salida

<?xml version="1.0" encoding="UTF-8" standalone="no"?> <Root> <salesLine> <doctype>Order</doctype> <custcode>10000</custcode> <type>Item</type> <itemcode>1996-S</itemcode> <OutstandingQuantity>12</OutstandingQuantity> </salesLine> <salesLine> <doctype>Order</doctype> <custcode>10000</custcode> <type>Item</type> <itemcode>1968-S</itemcode> <OutstandingQuantity>10</OutstandingQuantity> </salesLine> <salesLine> <doctype>Order</doctype> <custcode>10000</custcode> <type>Item</type> <itemcode>1928-S</itemcode> <OutstandingQuantity>7</OutstandingQuantity> </salesLine> </Root>

### INSERTANDO-MODIFICANDO DATOS

Una supuesta aplicación externa genera los siguientes datos en xml (también admite json) para generar un pedido y lo comprime en formato GZIP:

| Comprimir/Descomprimir usando GZip                                                                                                    |                                                                                                    |                             |
|----------------------------------------------------------------------------------------------------|----------------------------------------------------------------------------------------------------|-----------------------------|
| Configuración<br>← Comprimir/Descomprimir usando GZip<br>Seleccione comprimir o descomprimir                                                                                                    | salesorderexample.xml ≥         1 xml version="1.0" encoding="UTF-8" standalone="no"? 2 <root>         3       &lt; cust&gt;         4          4</root>                                                                                                    | Comprimir 💽                 |
| Entrada<br>xml version="1.0" encoding="UTF-8" standalone="no"?                                                                                                    | 5       -          6 <salesline>         7       <no.>1896-S</no.>         8       <quantity>10</quantity>         2       "cust": {         3       "VATPeristrationNo."</salesline>                                                                                                    | ) ×                         |
| <root><br/><cust><br/><vatregistrationno.>B16648305</vatregistrationno.><br/></cust><br/><salesline><br/><no.>1896-S</no.><br/><quantity>10</quantity><br/></salesline><br/><salesline><br/><no.>1900-S</no.><br/><quantity>5</quantity><br/></salesline><br/><salesline><br/><salesline><br/><salesline><br/><salesline><br/><salesline><br/><salesline><br/><salesline><br/><no.>1936-S</no.><br/><quantity>25</quantity><br/></salesline><br/><salesline><br/><no.>1996-S</no.></salesline></salesline></salesline></salesline></salesline></salesline></salesline></root> | 9         >       >       >       >       >       >       >       >       >       >       >       >       >       >       >       >       >       >       >       >       >       >       >       >       >       >       >       >       >       >       >       >       >       >       >       >       >       >       >       >       >       >       >       >       >       >       >       >       >       >       >       >       >       >       >       >       >       >       >       >       >       >       >       >       >       >       >       >       >       >       >       >       >       >       >       >       >       >       >       >       >       >       >       >       >       >       >       >       >       >       >       >       >       >       >       >       >       >       >       >       >       >       >       >       >       >       >       >       >       >       >       >       >       >       >       > |                             |
| Salida                                                                                                    |                                                                                                    | د 🗋 Copiar                  |
| H4sIAAAAAAAC53R3QqCMBQA4CfwHcbudZuWKMxJXXQVQWbdDx0ysA3cjHr7plgQaFB3Z+fn4xxG8/u<br>vhdlLJSZu6CBJGvsniqZulz32XFlpH4xgit4Pb5A+gHkuxXiBcxv+rkVLy <u>4V/cYu3ht9upWj8jCd+o</u> m                                                                                                    | ı1BTfRGalVBkmAIRCq0rVUTQbP5c5PIDCWq5q3WokMKg1z5tFCa8s8AGjVmzFw4WVTFqKRxnbc0<br>nsgygEAAA==                                                                                                    | Ou2gA7YlcbxKIrymaKY6zKMXQA1 |

Copiamos la Salida Comprimida y la agregamos al campo entity de nuestro Post entre comillas. Los datos que hemos comprimido pueden estar en formato xml o json.

La url de entrada general de datos es la que se ve en la pantalla de abajo, el espacio vacío correspondería a nuestro tenant id y el texto subrayado debe ser nuestro id de empresa. El texto entityEntries final es el nombre de nuestro recurso o api.

| Imp     OE / Scenarios / SendCustomerOrder                                                                                                    |                                                |
|----------------------------------------------------------------------------------------------------|------------------------------------------------|
| POST v https://api.businesscentral.dynamics.com/v2.0/l Tenant ld /SandboxDev2/api/nomadaware/oe/v2.0/companies(8586dd27-55e9-ed11-884e-6045bdc8c698)          | /entityEntries                                 |
| Params Authorization  Headers (9) Body Pre-request Script Tests Settings                                                                                      | Cookies                                        |
| none form-data x-www-form-urlencoded e raw binary GraphQL JSON V                                                                                              | Beautify                                       |
| <pre>1</pre>                                                                                                    | xv+rkVLy4V/cYu3ht9upWj8jCd<br>▼                |
| Body Cookies Headers (18) Test Results                                                                                                    | 1.22 s Size: 1.71 KB 🖺 Save as example 👓       |
| Pretty Raw Preview Visualize JSON ~ $\overline{=}$                                                                                                    | r q                                            |
| 1 {                                                                                                    | 0 (85864427 5500 od11 8810 6015 4-0.000        |
| 3 "@odata.etag": "W/\"JzE50zgzODU3NzY3NDU2NjQyMjU3MTkx0zAwOyc=\"",                                                                                            | <u>\$(83860027-5569-6011-6646-604500686698</u> |
| 4 "trackCode": "1ca50582-6c8c-4ef3-9598-0274fcdc2cef", ←                                                                                                    |                                                |
| 5 "templateCode": "SCENARIO 04 - ORDER",                                                                                                    |                                                |
| 7 "operation": "Insert-Modify",                                                                                                    |                                                |
| 8 "entity": "H4sIAAAAAAAACzWSXQuCMBSGuw76D2P3ulkpKl0pi64i6PN+1ZCBnYFbUf++KWQGCRF4dTjvDs/D0Yx190uBbqLUUkGCPZdiJ0CkzhLyB093CyfESBs0Z14oEAkGhbN0NGQbpYytCDHDj4WI | T1dtkGWBjusgwVWC6xE7dJjtNiKX2pTcWNNKue         |
| 9 }                                                                                                    |                                                |

El valor devuelto del campo 'trackCode' es el código de seguimiento de las operaciones realizadas por nuestro Post en Business Central.

# El resultado es el siguiente pedido creado en Business Central:

| Sales Order                                   |                                                  |                       | (             |            | Ê    | + 🖻          |                  |                 |                              | √ Saved                              |      |
|-----------------------------------------------|--------------------------------------------------|-----------------------|---------------|------------|------|--------------|------------------|-----------------|------------------------------|--------------------------------------|------|
| 101292 · NomadaWa                             | re, S.L.                                         |                       |               | <u> </u>   |      |              |                  |                 |                              |                                      |      |
| Home Prepare Print/Send Reques                | t Approval Order More options                    |                       |               |            |      |              |                  |                 |                              |                                      | 0    |
| 🛅 Post 🗸 🖸 Release 🗸 🐞                        | Create Warehouse Shipment 🛛 🔓 Create Inventory P | ut-away/R             | Pick 🔠 Are    | chive Docu | ment |              |                  |                 |                              |                                      | sà   |
| General                                       |                                                  |                       |               |            |      |              |                  |                 | Show more                    | i Details 🛛 Attachments (0)          |      |
| Customer Name                                 | NomadaWare, S.L.                                 |                       | Order Date    |            |      | 1/30/2       | 024              |                 |                              | Cartera Receiv. Statistics FB        | Í    |
| Contact · · · · · · · · · · · · · · · · · · · | Diego Echevarria                                 |                       | Due Date      |            |      | 2/13/2       | 024              |                 |                              | No. of Bills                         |      |
| Document Date                                 | 1/30/2024                                        |                       | Requested Del | ivery Date |      |              |                  |                 |                              | Open Bills<br>Open Bills in Bill Gr. | 0    |
| Posting Date                                  |                                                  | External Document No. |               |            |      |              |                  |                 | Open Bills in Post. Bill Gr. | 0                                    |      |
| VAT Data                                      | 1/20/2024                                        | <b>F===</b> 1         | Chatus        |            |      |              |                  |                 |                              | Hon. Bills in Post. Bill Gr.         | 0    |
| VAI Date                                      | 1/50/2024                                        |                       | Status        |            |      | Open         |                  |                 | _                            | Rej. Bills in Post. Bill Gr.         | 0    |
|                                               |                                                  |                       |               |            |      |              |                  |                 |                              | Rear. Bills in Post. Bill Gr.        | 0    |
|                                               | <i>S</i> <sup>−</sup>                            |                       |               |            |      |              |                  |                 |                              | Poi Closed Bills                     | 0    |
| Lines Manage Line Order                       |                                                  |                       |               |            |      |              |                  |                 | 66                           | Kej. Closed bills                    | 0    |
| 🚟 Navelina 📑 Delata lina 🦓                    |                                                  |                       |               |            |      |              |                  |                 | ~                            | Remaining Amt. (LCY)                 |      |
| - New Line - Delete Line                      | select items                                     |                       |               |            |      |              |                  |                 | ~                            | Open Bills                           | 0.00 |
|                                               |                                                  |                       |               | Otv. to    |      |              |                  |                 |                              | Open Bills in Bill Gr.               | 0.00 |
| -                                             | Item Reference                                   | .oc                   | 0 10          | Assem      | Res  | Unit of      | Unit Price Excl. | 1. D. 1. W      | Line Amour                   | Open Bills in Post. Bill Gr.         | 0.00 |
| lype No.                                      | No. Description (                                | Code                  | Quantity      | to Order   | Qua  | Measure Code | VAT              | Line Discount % | Excl. VA                     | Hon. Bills in Post. Bill Gr.         | 0.00 |
| → Item : 1896-S                               | Escritorio ATENAS NEW NEW                        |                       | 10            |            | -    | UDS          | 25.00            |                 | 250.0                        | Rej. Bills in Post. Bill Gr.         | 0.00 |
| Item 1900-S                                   | Silla inv. PARÍS, negra                          |                       | 5             |            | -    | UDS          | 90.00            |                 | 450.0                        | Redr. Bills in Post. Bill Gr.        | 0.00 |
| Item 1936-S                                   | Silla invit. BERLÍN, amar.                       |                       | 25            |            | _    | UDS          | 150.00           |                 | 3,750.0                      | Hon. Closed Bills                    | 0.00 |
| Item 1996-S                                   | Pizarra ATLANTA, base                            |                       | 20            |            | _    | UDS          | 55.00            |                 | 1,100.0                      | Rej. Closed Bills                    | 0.00 |
|                                               |                                                  |                       |               |            |      |              |                  |                 |                              | Cartora East Statistics ER           |      |

## PLANTILLA SCENARIO 04 - ORDER (Business Central)

Esta es la composición en Open Entity para el ejemplo anterior de creación de un pedido, utiliza recursos tratados en otros documentos del manual, por lo que simplemente los señalaremos gráficamente:

## Líneas de Plantilla:

| SCENARIO 04 - ORDER                                              |                                       |                                                   |            |                           |          |                  |                     |               |  |  |  |  |
|------------------------------------------------------------------|---------------------------------------|---------------------------------------------------|------------|---------------------------|----------|------------------|---------------------|---------------|--|--|--|--|
| 🖻 Copy-Paste 🔋 Export Data 🕮 Excel 🔊 Run Process 🗋 Save File 🗃   | archive 📲 Copy Template 🖷 Permissions | 躗 Vars & Formulas 🛛 🕌 Get All Fields & Enable     | 🖹 Delete O | bsolete/Unexistent Fields | 👫 Get Ta | bles Related 🛛 … |                     |               |  |  |  |  |
| General                                                          |                                       |                                                   |            |                           |          |                  |                     |               |  |  |  |  |
| Code · · · · · · SCENARIO 04 - ORDER                             |                                       | Permissions · · · · · · · · · · · · · · · · · · · |            |                           |          |                  |                     | 2             |  |  |  |  |
| Source Table ID                                                  | 18 🗸                                  | Allow Requests                                    |            |                           |          |                  |                     |               |  |  |  |  |
| Source Name ····· Customer                                       |                                       | Enable                                            |            |                           |          |                  |                     |               |  |  |  |  |
| Description · · · · · · Import Sales Order                       |                                       | Use-Make Equivalence                              |            |                           |          |                  |                     |               |  |  |  |  |
| Operation                                                        | ~                                     | Folder SCENARIO 04                                |            |                           |          |                  |                     |               |  |  |  |  |
| Table Trigger                                                    |                                       | Template Use                                      |            |                           |          |                  |                     |               |  |  |  |  |
|                                                                  |                                       |                                                   |            |                           |          |                  |                     |               |  |  |  |  |
| Lines 🦂 👫 New Line 🍽 Delete Line 🏚 Use Key 😥 Clear Key 👰 Excel H | ader 🖷 Excel Line 🔹 🕨 Indent          |                                                   |            |                           |          |                  |                     | é 2           |  |  |  |  |
| Relater<br>Target Table ID Target Table Name Indentation         | Table<br>ID Tag Ope                   | Table<br>ration Trig Key                          | Fields     | Formu Filter              | Fusion   | Excel            | Ena                 | Force<br>(Imp |  |  |  |  |
| → 18 : Customer 0                                                | <u>18</u> cust On                     | y Read                                            | 2          | No                        | ) No     | 0                | <ul><li>✓</li></ul> |               |  |  |  |  |
| 36 Sales Header 2                                                | 18 Ins                                | ert-Mod 🗌                                         | 3          | Yes                       | ) No     | 0                | ✓                   |               |  |  |  |  |
| 37 Sales Line 4                                                  | 36 salesLine Ins                      | ert-Mod                                           | 7          | Yes                       | ) No     | 0                |                     |               |  |  |  |  |

# Configuración campos tablas:

| Tabl          | eData · ' | 18 |        |                  |              |             |             |             |            |              |            |            |                      |            |                     |         |                 |            |                    |       |                    |           | √ Sav | red  |          |
|---------------|-----------|----|--------|------------------|--------------|-------------|-------------|-------------|------------|--------------|------------|------------|----------------------|------------|---------------------|---------|-----------------|------------|--------------------|-------|--------------------|-----------|-------|------|----------|
| Field         | d Lines   | ر  | Search | Analyze          | $+{\sf New}$ | 🐯 Edit List | 📋 Dele      | te 🗎 I      | Delete All | 🕈 Get & Enab | ole All 🗉  | Enable All | 诸 Disal              | ble All    | ₽₽ Check Duplicatio | ons 🛃 I | Enable Selected | 🔊 Dis      | able Selected      | 🔝 Che | eck formu          | ulas ···· |       | Ŀ    | 7 ≣      |
|               | Field I   | D  | Field  | Name             | Tag          | O           | s<br>rder î | erie<br>Io. | Get From   | Fi           | ield Value |            | Mapping<br>(Imports) | Ena<br>Map | Variable Id         | Formula | Con             | lgn<br>For | Equal Field<br>No. | Fuse  | Cha<br>Sign<br>(nu | Vali      | Edit  | Visi | Ena      |
| $\rightarrow$ | 8         | 86 | : VAT  | Registration No. |              |             | 10          |             |            |              |            |            | 0                    |            | vatRegistration     |         | No              |            | 0                  |       |                    |           |       |      | <b>V</b> |
|               |           | 1  | No.    |                  |              |             | 20          |             | GETCUSTBY  | VAT          |            |            | 0                    |            | custNo              |         | No              |            | 0                  |       |                    |           |       |      |          |

| Ta  | oleData · 3 | 6      |                      |              |             |                |            |            |                    |            |                      |            |                  |           |                |              |                    |       |                    |        | √ Sav | red  | ت م <sup>لا</sup> |
|-----|-------------|--------|----------------------|--------------|-------------|----------------|------------|------------|--------------------|------------|----------------------|------------|------------------|-----------|----------------|--------------|--------------------|-------|--------------------|--------|-------|------|-------------------|
| Fie | ld Lines    | ,∕⊃ Se | earch 💽 Analyze      | $+{\rm New}$ | 🐯 Edit List | 📋 Delet        | e 🗎 (      | Delete All | 👫 Get & Enable All | 🔚 Enable / | All 🏾 🐌 Disa         | ble All    | 👯 Check Duplicat | tions 🔡 E | nable Selected | <b>5</b> Dis | able Selected      | 🔝 Che | eck formu          | ulas … |       | Ŕ    | 7 ≣               |
|     | Field ID    | )      | Field Name           | Tag          | O           | Si<br>rder 1 N | erie<br>o. | Get From   | Field Valu         | e          | Mapping<br>(Imports) | Ena<br>Map | Variable Id      | Formula   | Con            | lgn<br>For   | Equal Field<br>No. | Fuse  | Cha<br>Sign<br>(nu | Vali   | Edit  | Visi | Ena               |
| -   | 1           | 1      | Document Type        |              |             | 10             |            |            | Order              |            | 0                    |            |                  |           | No             |              | 0                  |       |                    |        |       |      | ~                 |
|     | 3           | 3      | No.                  |              |             | 20 V           | -PED       |            |                    |            | 0                    |            | serieNo          |           | No             |              | 0                  |       |                    |        |       |      | ~                 |
|     | 2           | 2      | Sell-to Customer No. |              |             | 40             |            |            |                    |            | 0                    |            |                  | custNo    | No             |              | 0                  |       |                    |        |       |      |                   |

| Ta  | oleData · 3 | 7     |                    |              |             |                 |               |                    |                         |            |                     |              |          |            |                    |       |                    |                     | √ Sa | ved  |          |
|-----|-------------|-------|--------------------|--------------|-------------|-----------------|---------------|--------------------|-------------------------|------------|---------------------|--------------|----------|------------|--------------------|-------|--------------------|---------------------|------|------|----------|
| Fie | ld Lines    | ,     | h 💽 Analyze        | $+{\sf New}$ | 🐯 Edit List | 📋 Delete        | 🗓 Delete Al   | 👫 Get & Enable All | 📰 Enable All 🏾 🗞 Di     | sable All  | ₽₽ Check Duplicatio | ons 🖹 Enable | Selected | d 🕤 Dis    | sable Selected     | 🖪 Che | eck formu          | ılas …              |      | Ŀ    | 7 ≣      |
|     | Field ID    | Fi    | ld Name            | Tag          | Or          | Ser<br>rder↑ No | e<br>Get Fror | n Field Val        | Mapping<br>ue (Imports) | Ena<br>Map | Variable Id         | Formula      | Con      | lgn<br>For | Equal Field<br>No. | Fuse  | Cha<br>Sign<br>(nu | Vali                | Edit | Visi | Ena      |
| -   | 1           | D     | ocument Type       |              |             | 0               |               | Order              | C                       |            |                     |              | No       |            | 0                  |       |                    |                     |      |      | <b>v</b> |
|     | 2           | 2 S   | II-to Customer No. |              |             | 0               |               | $\smile$           | C                       |            |                     | custNo       | No       |            | 0                  |       |                    |                     |      |      |          |
|     | 3           | B D   | ocument No.        |              |             | 0               |               |                    | C                       |            |                     | serieNo      | No       |            | 0                  |       |                    |                     |      |      |          |
|     | 4           | Li Li | ne No.             |              |             | 0               |               |                    | C                       |            | line                | line + 10000 | No       |            | 0                  |       |                    |                     |      |      | <b>V</b> |
|     | 5           | 5 Ту  | pe                 |              |             | 0               |               | (Item)             | C                       |            |                     |              | No       |            | 0                  |       |                    |                     |      |      |          |
|     | 6           | 5 N   | р.                 |              |             | 0               |               | $\smile$           | C                       |            |                     |              | No       |            | 0                  |       |                    | <ul><li>✓</li></ul> |      |      |          |
|     | 15          | 5 Q   | uantity            |              |             | 0               |               |                    | C                       |            |                     |              | No       |            | 0                  |       |                    |                     |      |      |          |

Configuración Ficha 'Get From' utilizada en la configuración de campos de Customers (columna Get From):

| Get From Header                           |                  | ቋ +      | Ŵ               |             | √ Saved | ۲ <i>ک</i> |
|-------------------------------------------|------------------|----------|-----------------|-------------|---------|------------|
| GETCUSTBYVAT                              |                  |          |                 |             |         |            |
| General                                   |                  |          |                 |             |         |            |
| Code GETCUSTBYVAT                         |                  | Get Fr   | om Return Field |             |         |            |
| Source Table ID                           | 18 🗸             | Field I  | D               |             |         | 1 …        |
| Source Name                               |                  | Name     |                 | No.         |         |            |
| Description · · · · · · · Get the custome | r code searching | Enable   | <u>.</u>        |             |         |            |
| Suitable for Get From                     |                  | GetFro   | om Use          |             |         | 3          |
| Lines 🎬 New Line 🏘 Delete Line            |                  |          | Ç               |             |         |            |
|                                           |                  |          |                 |             |         |            |
| Field ID Field Name                       | c                | Operator | Field Value     | ls a<br>Var | Order 1 | Ena        |
| → 86 : VAT Registration N                 | lo. :            | =        | vatRegistration |             | 10      |            |

# Para la modificación de una sola línea de pedido podemos emplear la misma solicitud, pero con una plantilla diferente como parámetro de envío (SCEN04-READORDLINES).

| POST                     | https://api.businesscentral.dynamics.com/v2.0/0                                                                                                    | 3/OpenEntity_Demo/api/nomadaware/oe/v2.0/companies(3967b449-5                                                                                        | iae6-ee11-a201-6045bdacc8c3)/entityEntries -                                                                                                    | Send     | ~     |
|--------------------------|----------------------------------------------------------------------------------------------------|----------------------------------------------------------------------------------------------------|----------------------------------------------------------------------------------------------------|----------|-------|
| Params                   | Authorization   Headers (10)  Body  Scripts  Settings                                                                                                    |                                                                                                    |                                                                                                    | Co       | okies |
| ⊖ none                   | ○ form-data ○ x-www-form-urlencoded                                                                                                    |                                                                                                    |                                                                                                    | Bea      | utify |
| 1 {<br>2 3<br>4 5<br>5 } | <pre>"templateCode" : "SCEN04-READORDLINES",<br/>"senderUser" : "Pos001",<br/>"entity": "H4sIAAAAAAAC0102wrCMAz9gv1D6ftsByoKWfcm+CR4+YCxBilsia5F3N/bdk5N<br/>+Xteih3UvjQkm17JqwlsWxMAWfmYAohwPe00CcYieUuTA80p9HiCGqhP5HYVDr2JmuRzUqy<br/>[]</pre> | 1HnJODjk50LyHXrxw9I6pltVKS4HUsXV0r<br>/MGsdC1TG8zrfHgMOoP5sXFwkn73elhdQXzprzzDFB6DSTOHUkg5UDvwB+<br>2<br>3<br>4<br>5<br>6<br>7<br>8<br>9<br>10<br>11 | vffDe4AAAA="<br>xml version="1.0" encoding="UTF-8" standalo<br <root><br/><slines><br/><doctype>Order</doctype><br/><docno>101015</docno><br/><line>40000</line><br/><type>Item</type><br/><itemno>1906-S</itemno><br/><qty>10</qty><br/></slines><br/></root> | ne="no"? | >     |

### BORRANDO DATOS

Para borrar los datos relacionados con una plantilla utilizamos la función 'OE\_DeleteEntity'. Los parámetros que espera son el código de plantilla, los filtros y el usuario o dispositivo que quiere ejecutar la acción.

En este caso intentamos borrar la segunda línea de pedido que acabamos de crear. Sin embargo, Business Central nos lo impide y nos avisa de que el usuario Pos001 no tiene permiso para realizar la acción.

| The off of the second second s |              |                |
|----------------------------------------------------------------------------------------------------|--------------|----------------|
| POST v https://api.businesscentral.dynamics.com/v2.0/                                                                                                    |              | Send ~         |
| Params • Authorization • Headers (9) Body • Pre-request Script Tests Settings                                                                                                    |              | Cookies        |
| 🔵 none 🔵 form-data 🔘 x-www-form-urlencoded 🔘 raw 🔘 binary 🔘 GraphQL JSON \vee                                                                                                    |              | Beautify       |
| <pre>1 { 2</pre>                                                                                                    |              |                |
| 5 }                                                                                                    |              |                |
|                                                                                                    |              |                |
| 3ody Cookies Headers (17) Test Results Size: 9                                                                                                    | 188 B 🖺 Save | e as example 🜼 |
| PrettyRawPreviewVisualizeJSON $\overline{=}$                                                                                                    |              | ΓQ             |
|                                                                                                    |              |                |
| <pre>2 "@odata.context": "https://api.businesscentral.dynamics.com/v2.0/d 3 "value": "The user hasn't permission for that template!" 4 }</pre>                                                                                                    |              |                |

La plantilla en Business Central que nos puede servir para modificar o borrar una línea de pedido es la siguiente:

| Template User 🖉 🖄 🖻 🕂 💼 🗸 Saved 📑  |              |                   |              |                        |                            |                      |               |                    |              |             |            |                    |                   |              | √ Si     | aved       | ت م <sup>لا</sup> |
|------------------------------------|--------------|-------------------|--------------|------------------------|----------------------------|----------------------|---------------|--------------------|--------------|-------------|------------|--------------------|-------------------|--------------|----------|------------|-------------------|
| SCEN04-READORDLIN                  | NES          |                   |              |                        |                            |                      |               |                    |              |             |            |                    |                   |              |          |            |                   |
| 🖻 Copy-Paste  🖥 Export Data 🕮 Exce | el 🔊 Run Pro | cess 🖪 Save I     | ile 📲 Arc    | chive 🔲 Copy Temp      | late 📴 Permissi            | ons 🔰 Vars &         | Formula       | s 📑 Get All Fields | s & Enable 📑 | Delete O    | bsolete/Ur | nexistent Fields   | 🎢 Get Tat         | oles Related |          |            |                   |
| Conorol                            |              | _                 |              |                        |                            |                      |               |                    |              |             |            |                    |                   |              |          |            | <b>^</b>          |
| General                            |              |                   |              |                        |                            |                      |               |                    |              |             |            |                    |                   |              |          |            | - 1               |
| Code                               | SC           | EN04-READORE      | DLINES       |                        |                            | Perm                 | issions       |                    |              |             |            |                    |                   |              |          | (          | 2                 |
| Source Table ID                    |              |                   |              |                        | 37                         | ∨ Allow              | Request       | s                  |              |             |            |                    |                   |              |          |            | ~                 |
| Source Name                        | Sa           | les Line          |              |                        |                            | Enab                 | le · · · ·    |                    |              |             |            |                    |                   |              |          |            | - 1               |
| Description                        | Re           | ad the Lines of a | an Order     |                        |                            | Use-I                | Make Equ      | ivalence           |              |             |            |                    |                   |              |          |            | - 1               |
| Operation                          | Ins          | ert-Modify        |              |                        |                            | ✓ Folde              | r ۰۰۰۰        | Ģ                  |              | · · · · · S | CENARIO (  | 04                 |                   |              |          |            | $\overline{}$     |
| Table Trigger                      |              | $\supset$         |              |                        |                            | Temp                 | late Use      |                    |              |             |            |                    |                   |              |          |            | 0                 |
|                                    |              |                   |              |                        |                            |                      |               |                    |              |             |            |                    |                   |              |          |            | - 1               |
|                                    |              |                   | -            | m                      |                            |                      |               |                    |              |             |            |                    |                   |              |          |            | _                 |
| Lines F New Line 🗱 Delete Line     | b Use Key 🚦  | 🗙 Clear Key [     | Excel Head   | der 🖷 Excel Line       | <ul> <li>Indent</li> </ul> |                      |               |                    |              |             |            |                    |                   |              |          | B          | <u>ы</u>          |
| Target Table ID Target Table Name  |              | Indentation       | Related Ta   | ible<br>ID Tag         |                            | Ta<br>Operation T    | able<br>rig K | ey                 |              | Fields      | Formu      | Filters            | Fusion            | E            | kcel Ena | Forc       | :e<br>5           |
| → 37 : Sales Line                  |              | 0                 |              | 37 slines              |                            | Insert-Mod           |               |                    |              | 8           | No         | 0                  | ) No              |              | 0        | <b>2</b> C | 5                 |
|                                    |              |                   |              |                        |                            |                      |               |                    |              |             |            |                    |                   |              |          |            |                   |
| TableData · 37                     |              |                   |              |                        |                            |                      |               |                    |              |             |            |                    |                   |              | √ Sar    | ved        |                   |
| Field Lines $ ho$ Search  Analyze  | + New 👿      | Edit List 📋 De    | elete 🗓 D    | Delete All 🛛 🔚 Get & B | Enable All 🛛 🔚 Ena         | able All 🏾 🗞 Dis     | able All      | ₽₽ Check Duplicat  | tions 🔡 Enat | le Selecte  | d 🕤 Dis    | able Selected      | 🖩 Check fo        | ormulas ·    |          | Ŕ          | 7 ≣               |
|                                    |              |                   |              |                        |                            |                      |               |                    |              |             |            |                    | Cha               |              |          |            |                   |
| Field ID<br>Field Name             | Tag          | Order 1           | Serie<br>No. | Get From               | Field Value                | Mapping<br>(Imports) | Ena<br>Map    | Variable Id        | Formula      | Con         | lgn<br>For | Equal Field<br>No. | Sign<br>Fuse (nu. | . Vali       | Edit     | Visi       | Ena               |
| → 1 : Document Type                | doctype      | 0                 |              |                        |                            | 0                    |               |                    |              | No          |            | 0                  |                   |              |          |            | <                 |
| 3 Document No.                     | docno        | 0                 |              |                        |                            | 0                    |               |                    |              | No          |            | 0                  | C                 |              |          |            |                   |
| 4 Line No.                         | line         | 0                 |              |                        |                            | 0                    |               |                    |              | No          |            | 0                  |                   |              |          |            |                   |
| 5 Type                             | type         | 0                 |              |                        |                            | 0                    |               |                    |              | No          |            | 0                  | C                 |              |          |            |                   |
| 6 No.                              | itemno       | 0                 |              |                        |                            | 0                    |               |                    |              | No          |            | 0                  | C                 |              |          |            |                   |
| 15 Quantity                        | qty          | 0                 |              |                        |                            | 0                    |               |                    |              | No          |            | 0                  |                   |              |          |            |                   |
| 22 Unit Price                      |              | 0                 |              |                        |                            | 0                    |               |                    |              | No          |            | 0                  | C                 |              |          |            |                   |
| 29 Amount                          |              | 0                 |              |                        |                            | 0                    |               |                    |              | No          |            | 0                  |                   |              |          |            |                   |

Si nos fijamos en el campo Permissions de la cabecera veremos que hay dos usuarios que tienen permisos. Los examinamos haciendo un clic sobre el número.

Vemos que los permisos para Pos001 existen, sin embargo, la columna 'Allow Delete (from external apps)' está desmarcada.

| NOW Ter       | mplate Permissions   |             |            | √ S                                  | Saved 🗖                                                                                                    |
|---------------|----------------------|-------------|------------|--------------------------------------|----------------------------------------------------------------------------------------------------|
| ,⊂ Sea        | rrch 💽 Analyze + New | 🐯 Edit List | 🗓 Delete   |                                      | ¢ 7                                                                                                    |
|               | User                 |             | User Group | Allow Delete (from<br>external apps) | Enable <b>T</b>                                                                                                    |
| $\rightarrow$ | TOLO.SASTRE          | ÷           |            |                                      | ~                                                                                                    |
|               | POS001               |             |            |                                      | <ul> <li>Image: A set of the set of the</li></ul> |

# La marcamos y veremos que nuestro Post se ejecutará correctamente.

| POST v https://api.businesscentral.dynamics.com/v2.0/                                                                      |                 | Send ~         |
|----------------------------------------------------------------------------------------------------|-----------------|----------------|
| Params • Authorization • Headers (9) Body • Pre-request Script Tests Settings                                              |                 | Cookies        |
| 🔵 none 🔵 form-data 🔵 x-www-form-urlencoded 🕘 raw 🜑 binary 🜑 GraphQL JSON 🗸                                                 |                 | Beautify       |
| <pre>1 { 2</pre>                                                                                                    |                 |                |
| 5                                                                                                    |                 |                |
|                                                                                                    |                 |                |
| Body Cookies Headers (17) Test Results 🕀 Status: 200 OK Time: 1154 ms Size                                                 | a: 974 B 🖺 Save | as example ••• |
| Pretty Raw Preview Visualize JSON ~ $\overline{-2}$                                                                        |                 | ΓOQ            |
| 1 {                                                                                                    |                 |                |
| 2 "@odata.context": "https://api.businesscentral.dynamics.com/v2.0/<br>3 "value": "Delete Entity was successfully!"<br>4 } |                 |                |

## GET SERIE

Existe una función especial para obtener y eventualmente incrementar después de su lectura (reservar para que ningún proceso o usuario pueda utilizarla) un código de serie estándar de Business Central por si nuestro programa o app la necesita.

| ₩<br>E<br>E                                    | / Scenarios / GetSerieNo                                                               |                                                                                     |
|------------------------------------------------|----------------------------------------------------------------------------------------|-------------------------------------------------------------------------------------|
| POST                                           | https://api.businesscentral.dynamics.com/v2.0/                                         | /OpenEntity_Demo/ODataV4/OE_GetSerieNo?company=3967b449-5ae6-ee11-a201-6045bdacc8c3 |
| Params •                                       | Authorization • Headers (10) <b>Body</b> • Scripts Settings                            |                                                                                     |
| ⊖ none                                         | ○ form-data ○ x-www-form-urlencoded                                                    |                                                                                     |
| 1 <del>1</del><br>2  <br>3  <br>4 <del>]</del> | <pre>"serieCode": "V-PED", "increment" : "true" </pre>                                 |                                                                                     |
|                                                | I                                                                                      |                                                                                     |
| Body Cod                                       | kies Headers (17) Test Results                                                         | 200 OK 925 ms                                                                       |
| Pretty                                         | Raw Preview Visualize JSON V 异                                                         |                                                                                     |
| 1 {<br>2  <br>3  <br>4 }                       | "@odata.context": "https://api.businesscentral.dynamics.com/v2.0/<br>"value": "101034" | /OpenEntity_Demo/ODataV4/\$metadata#Edm.String",                                    |

Puedes ver dos demostraciones de lectura y escritura de datos en

https://youtu.be/STHDS5Qui\_E?si=4Gmx5NH2EJT8-FuH

https://youtu.be/8ncaBC 24YQ?si=wSMBLHD-fvaFF1XS